## 福建省房建和市政工程复工防疫工作有关事项的通知

为切实做好工程项目复工新型冠状病毒感染肺炎疫情防控工作,根据《建筑工程从业人员健康防护手册》要求, 我省房屋建筑和市政基础设施工程复工项目通过福建省建 筑劳务实名制管理平台(http://47.106.167.195:9100/) 全面实行实名制管理。各项目应按要求做好返岗人员实名制 信息登记、考勤和到岗前十四天活动轨迹登记工作。有关操 作流程说明如下。

(一) 登录账号

1、在【企业入口】通过企业申请的CA证书登录企业端。如有相关问题可在【帮助中心】中查看相关问题解答或拨打咨询电话0591-86303856;

2、通过企业端给每个项目分配项目子账号和密码,通过项目子账号和密码可登录项目端;

(二) 录入实名制信息

 未完成身份证读卡器和考勤硬件设备与省平台对接工作 的项目,可通过劳务员 APP 进行实名制信息录入和考勤工 作。

2、下载劳务员 APP, 下载地址:

http://47.106.167.195:9100/;

3、登录劳务员 APP, APP 登录账号和密码:

2 月 19 日及以后企业在企业端设立的项目账号及密码,可直接用该账号密码登录劳务员 APP; 2 月 19 日之前新增的项目账号,劳务员 APP 账号为企业在企业端设立的项目账号,初始密码 为 123456;修改密码请联系400-8308-339;已设立的劳务员 APP 账号及密码可继续使用。

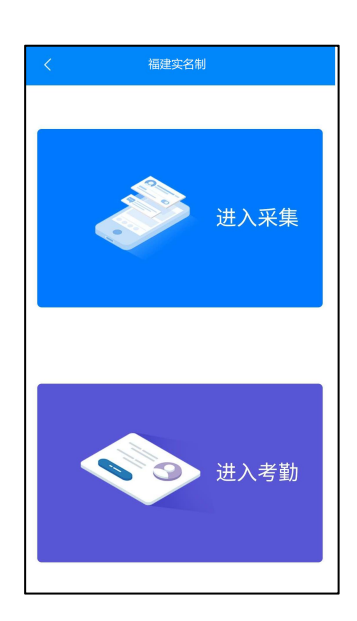

4、点击【进入采集】,对劳务人员的实名制信息进行采集;

点击"拍摄正面"拍摄身份证正面照片

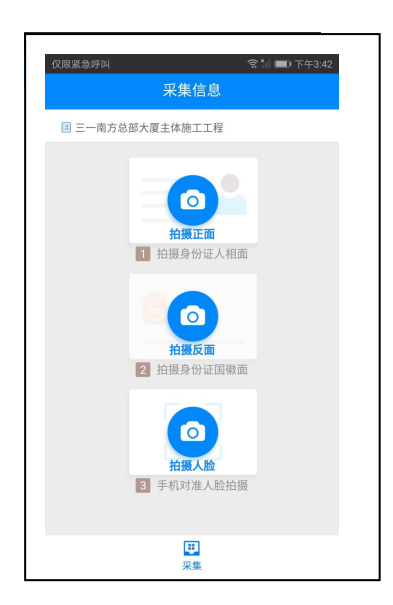

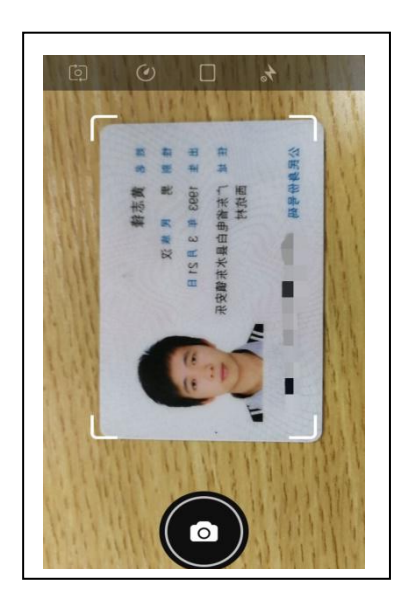

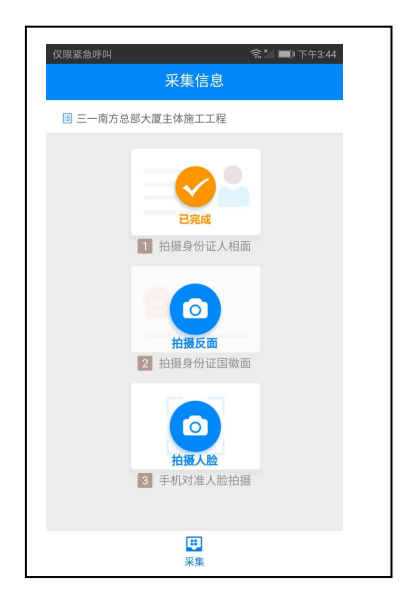

## 点击"拍摄反面"拍摄身份证反面照片

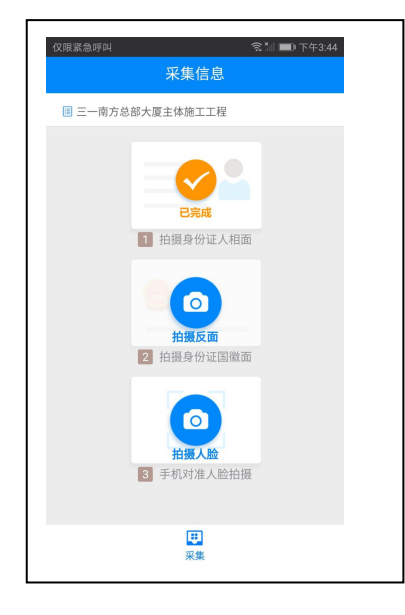

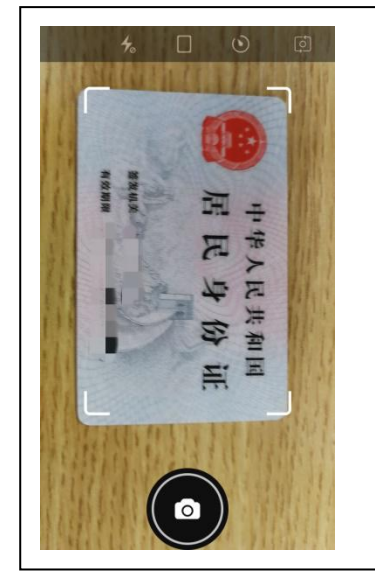

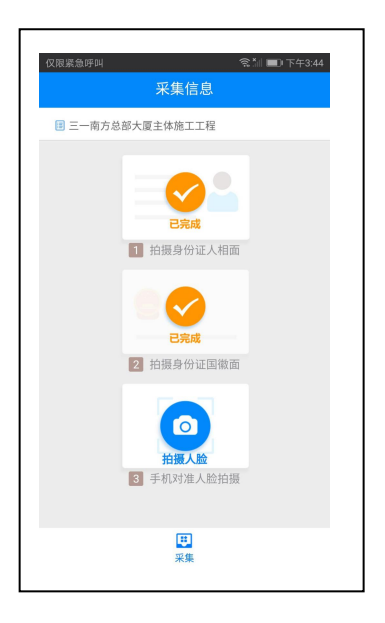

点击"拍摄人脸" 将人脸置于摄像头框内拍摄,采集完成 后点击"确定"按钮继续采集。

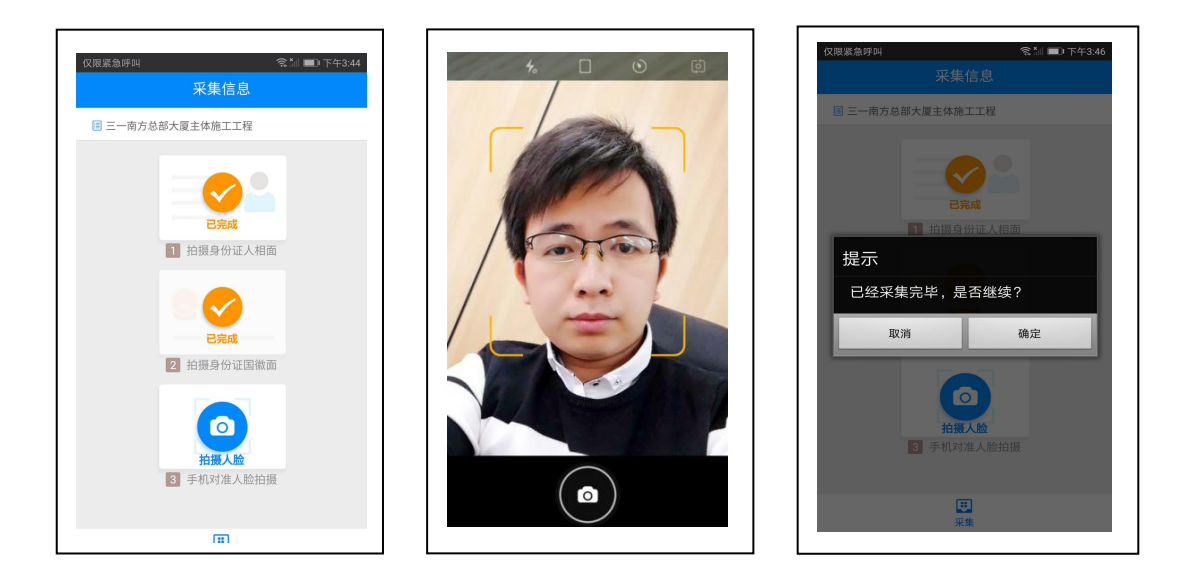

5、登录项目现场端,对已采集的人员实名制信息进行 进一步的完善;

(三) 开展考勤工作

1、人员进场:

登录项目端,点击【业务中心】,进入【实名制业务】。点击【人员管理】-【人员进场】,在页面找到已采集的人员, 点击人员姓名左侧复选框,勾选需要进场的人员,点击【添 加到...】将人员添加到班组中。

若没有班组,请先前往【班组管理】页面添加班组。

## 2、每日考勤

人员进场成功后,打开手机考勤 APP 点击"进入考勤"。

| 17:46 🛛 🕅 🕶 🖌 🖌 69% 💼 | 17:44         | WAITE 1 💎 🖌 🖌 69% 🖥 | 16:45 🛸  | WATES 🗢 🖌 🖌 73% 🖥 |
|-----------------------|---------------|---------------------|----------|-------------------|
| 采集信息                  | 果果            | 〔信息                 | 采集       | 集信息               |
| I 迈科智能总部大厦工程一标段       | 迈科智能总部大厦工程一标序 | n<br>Z              | ■ 光速智能   |                   |
|                       |               |                     |          |                   |
| 考勤人员体温                | 考勤人           | 员体温                 | 温度为      | ]: 37.2℃          |
|                       |               |                     |          |                   |
| 1.点击选择考勤人员体温          |               |                     |          |                   |
|                       |               |                     |          |                   |
|                       |               |                     |          |                   |
|                       |               |                     |          |                   |
|                       |               |                     |          | 0                 |
| 上班考勤                  | E             | I考勤                 |          | 班考勤               |
|                       |               |                     |          |                   |
|                       |               | 0                   |          | $\odot$           |
| 下班考勤                  | THE SECOND    | 王考勤                 |          | 班考勤               |
| 请先打开手机<br>定位权限        |               |                     | 请先       | 打开手机              |
| 查看考勤记                 | _2.选择止佣       | 的体温结果               | 查看       | 考勤记               |
| 录 »                   | 42/19         | WEAC                | 7        | <b>⋧</b> ≫        |
|                       | 36            | .8°C                | 2 卢士 노페= | を新北下加大            |
|                       | 36            | .9°C                | う、県田上班~  | ち割以下虹方            |
|                       | 37            | .0℃                 | 勤        |                   |
|                       | 37            | .1°C                |          |                   |
|                       | 37            | .20                 |          |                   |
|                       | E             | (R)                 | Ξ        | e.                |
| 采集考勤                  | 采集            | 考勤                  | 采集       | 考勤                |

(1) 先在 APP 上面选择考勤人员体温;

(2) 选择正确的测量体温结果

(3) 然后再点击"上班考勤"或"下班考勤"进入手机拍照功能,拍摄考勤人员正面头像,

即可完成考勤。

(4)完成考勤后,可进入系统项目端的【实名制业务】, 点击【考勤管理】查看人员考勤记录。也可进入系统项目端点击【防疫复工】查看人员体温详情。

(四)登记活动轨迹

1、点击【防疫复工】菜单进入【工人活动轨迹登记】页面。

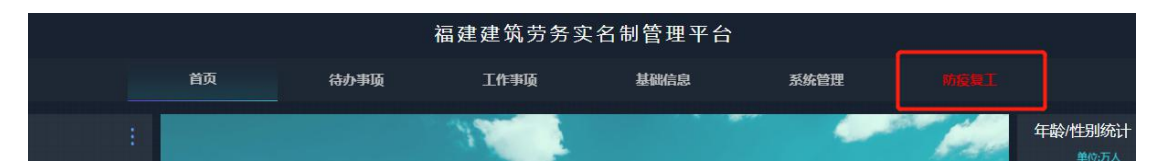

2、通过【复工状态】与【登记状态】查询出需要进行复 工登记的人员。其中,2020年2月9日当天及之后进行考勤 并已将考勤数据上传至本平台的人员,复工状态为已复工; 进行了到岗前十四天活动轨迹登记的人员,登记状态为已登 记。

| 防疫复工      | 〉 工人活动轨迹查询 |            |           |    |      |       |                          |
|-----------|------------|------------|-----------|----|------|-------|--------------------------|
| 人员姓名      |            | 2          | 现居住地地址    |    | 到达城市 | 清空 查询 |                          |
| 复工状态:(    |            | 登记状态:      | 未登记       |    |      |       |                          |
| 说明: 20201 |            | 7.复工状态为已复1 | [, 否则为未复工 |    |      |       |                          |
| 人员姓名      | 木夏上<br>已复工 | 现居住地地址     | 到岗时间      | 体温 | 复工状态 | 登记状态  | 到岗前 <mark>十四天活动轨迹</mark> |
|           |            |            |           |    |      |       |                          |

3、登记人员到岗前十四天活动轨迹,点击【登记】按钮, 打开登记页面。

| 人员姓名        | , un               | 日份证号          | 观居住地地址    | 到达   | 城市   | 蒲空 查询 |            |
|-------------|--------------------|---------------|-----------|------|------|-------|------------|
| 复工状态:未      | 复工                 | → 登记状态:       | 请选择登记状态   |      |      |       |            |
| 说明: 2020年2月 | 月9日当天及之后有上传考勤数     | 据的人员,复工状态为已复] | [, 否则为未复工 |      |      |       |            |
| 人员姓名        | 身份证号               | 现居住地地址        | 到岗时间      | 体温   | 复工状态 | 登记状态  | 到岗前十四天活动轨迹 |
| 刘志敏         | 441881198709193710 |               |           | 查看详情 | 未复工  | 未登记   | 登记 查看      |
| 朱渊          | 432522200010240694 |               |           | 查看详情 | 未复工  | 未登记   | 登记 查看      |

4、填写人员的到岗时间与现居住地地址,点击【确定】保存信息。

填写复工人员到岗前十四天所有的出行轨迹(精确至设区 市),每到一个地方增加一条记录,填写到达时间、离开时

间与地点后,点击【登记】保存记录,并继续填写下一条记 录直至所有出行地区完全登记为止。

| IA:                                     | 文!                                                                                                    |
|-----------------------------------------|----------------------------------------------------------------------------------------------------|
| * 到岗时间:                                 | 一 选择日期                                                                                                    |
| * 现居住地地址:                               | 福建省 > - 福州市 > - 仓山区 >                                                                                                    |
|                                         | XX街道XX小区XXX号                                                                                                    |
| 到岗前十四天活动的                               | huž                                                                                                    |
| 到肉前十四天活动。<br>* 到达时间:                    | ₩<br>建築日期                                                                                                    |
| 到肉前十四天活动。<br>* 到达时间:<br>* 离开时间:         | ₩                                                                                                    |
| 到肉前十四天活动。<br>* 到达时间:<br>* 离开时间:<br>* 地点 | N读                                                                                                    |
| 到肉前十四天活动。<br>* 到达时间:<br>* 离开时间:<br>* 地点 | <ul> <li>▲#日期</li> <li>● 选择日期</li> <li>● 选择日期</li> <li>● 选择日期</li> <li>● 透送祥市 → ・ 黄选祥市 → ・ 黄选祥区 →</li> <li>● 登记</li> </ul> |

疫情期间未按要求开展实名制管理的项目,一经发现将予 以通报批评并扣除相应信用分。